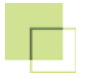

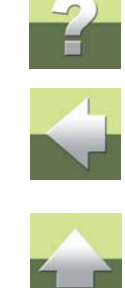

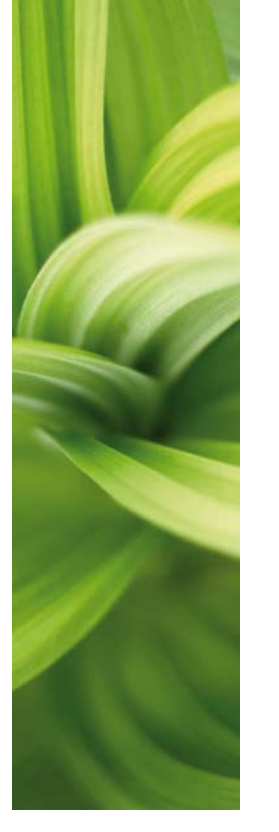

# AUTOMATION INSTALACJA I INFORMACJE Wersja 16

1/05-2014 © Kopiowanie tego podręcznika bez zgody firmy PC|SCHEMATIC jest zabronione.

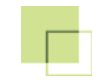

# INSTALACJA

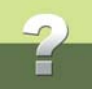

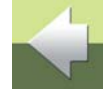

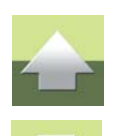

W tym rozdziale przeczytasz:

| - | Instalacja        | З  |
|---|-------------------|----|
| - | Licencja sieciowa | 12 |

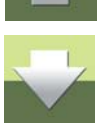

#### Instalacja

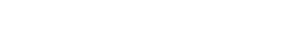

#### WYMAGANIA SYSTEMOWE

Przed zainstalowaniem programu należy sprawdzić czy posiadamy komputer na wymagana konfiguracje. Jeżeli pracuje na nim system Windows, to prawdopodobnie program uda się zainstalować bez problemu. Minimalne wymagania zebrano w poniższej tabeli:

| Składnik                | WYMAGANIA                               |
|-------------------------|-----------------------------------------|
| Procesor                | Pentium 2 GHz (lub odpowiednik)         |
| Dysk twardy             | Dostępne 1GB wolnego miejsca            |
| Pamięć operacyjna (RAM) | 1 GB (4 GB dla Win VISTA, Win 7, Win 8) |
| Ekran (grafika)         | 1024x768 lub lepsza                     |
| System operacyjny       | Windows Vista nowszy, 32 lub 64-bitowy  |

#### INSTALACJA

Jeżeli posiadasz doświadczenie z innymi aplikacjami Windows, instalacja programu nie będzie dla Ciebie problemem. Gdy brak Ci takiego doświadczenia, zapoznaj się z załączoną instrukcją instalacji. W przypadku wątpliwości skontaktuj się ze sprzedawcą.

#### Instalacja Automation

Przed rozpoczęciem instalacji, zamknij wszystkie uruchomione programy.

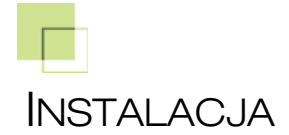

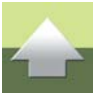

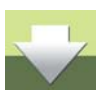

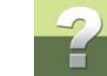

W celu zainstalowania programu Automation, wykonaj następujące czynności:

- Włóż płytę instalacyjną CD z programem *Automation* do napędu CD-ROM. Po chwili ukaże się menu instalacyjne:
- 2) Kliknij **Instalacja programu**, a następnie **Instaluj** i postępuj zgodnie z instrukcją instalacji, aż program zostanie zainstalowany

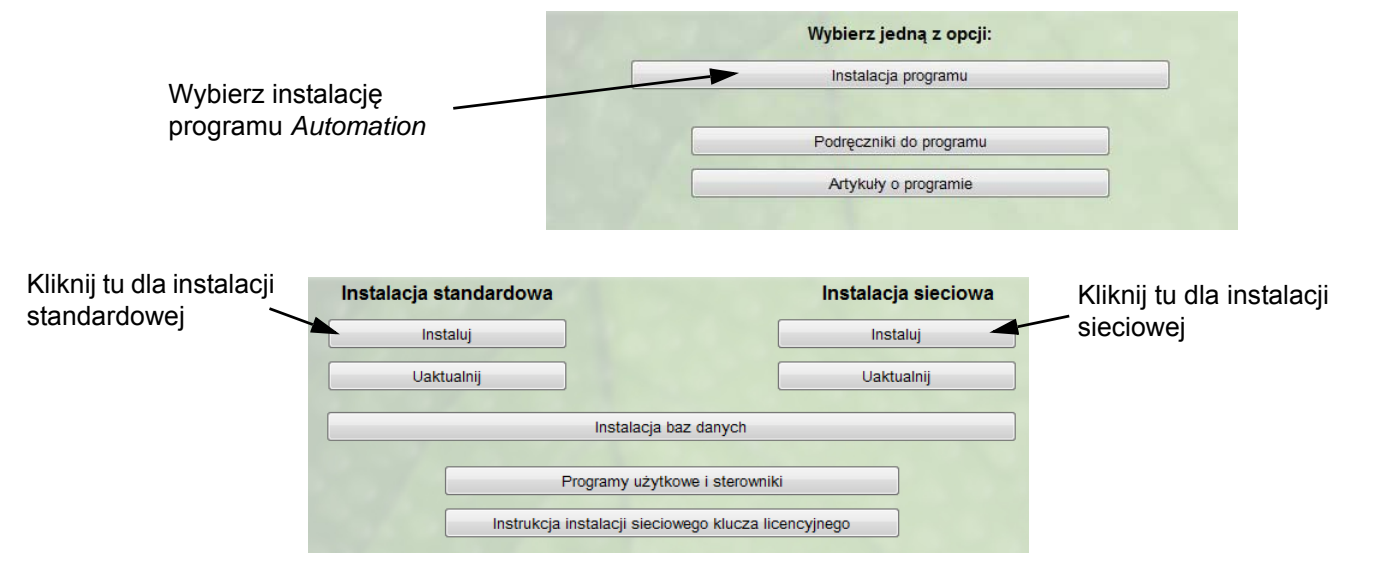

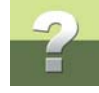

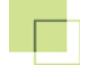

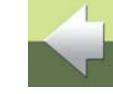

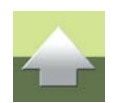

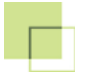

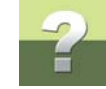

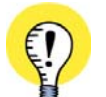

#### JEŻELI NIE POJAWI SIĘ MENU INSTALACYJNE JEŻELI PO WŁOŻENIU PŁYTY DO NAPĘDU NIE POJAWI SIĘ AUTOMATYCZNIE MENU INSTALACYJNE PRO-GRAMU **Automation**, otwórz eksplorator Windows, przejdź do napędu CD i kliknij dwukrotnie na plik **CDMENU.EXE**.

SPOWODUJE TO URUCHOMIENIE MENU INSTALACYJNEGO I BĘDZIESZ MÓGŁ ROZPOCZĄĆ INSTALACJĘ PROGRAMU.

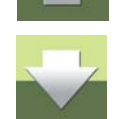

#### Instalacja Automation – wersja sieciowa

**Automation** może być współdzielony przez wielu użytkowników pracujących w sieci, po zainstalowaniu go najpierw na dysku sieciowym serwera. Program możesz zainstalować jako sieciowy niezależnie od tego, czy posiadasz klucz licencyjny lokalny czy sieciowy.

Zapoznaj się również z informacjami dotyczącymi instalacji sieciowego klucza licencyjnego w Licencja sieciowa.

Sama instalacja wersji sieciowej przebiega tak samo, jak opisano powyżej z tą różnicą, że wybierasz **Insta-Iację sieciową** zamiast standardowej.

Następnie wykonaj następujące operacje na każdym komputerze, na którym chcesz uruchamiać program:

- 1) Otwórz Eksplorator Windows
- 2) Otwórz folder **Pcselcad** na dysku serwera, gdzie program został zainstalowany
- 3) Kliknij dwukrotnie na setup.exe i postępuj według instrukcji pojawiających się na ekranie.

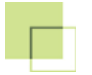

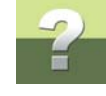

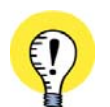

KONTROLA ADMINISTRATORA PAMIĘTAJ, ŻE PROGRAM **AUTOMATION** POSIADA SPECJALNE OPCJE DLA ADMINISTROWANIA PROGRA-MAMI ZAINSTALOWANYMI W SIFCI.

#### **URUCHOMIENIE PROGRAMU**

W celu uruchomienia programu Automation wybierz: Start => Programy => PCSCHEMATIC => Automation.

Na ekranie może pojawić się okno z poniższym ostrzeżeniem, jak na rysunku:

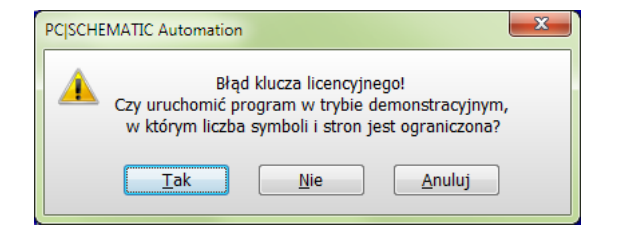

Może ono oznaczać, że klucz zabezpieczający został źle umieszczony w porcie, nie zainstalowano sterowników klucza lub należy zmienić ustawienie klucza zabezpieczającego w programie. Zostało to opisane w dalszej części.

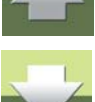

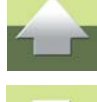

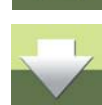

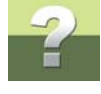

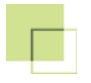

Pomimo tego ostrzeżenia możesz uruchomić program po kliknięciu na przycisk **Tak**, ale pamiętaj, że uruchomi się on wówczas w trybie demonstracyjnym.

#### **O**GRANICZENIA WERSJI DEMONSTRACYJNEJ

W wersji DEMO możesz zapamiętać projekt zawierający *nie więcej niż 10 stron, 40 symboli i nie więcej niż 200 punktów połączeń dla symboli* (w projekcie może być dowolna ilość symboli bez połączeń między symbolami).

Możesz otworzyć i wydrukować dowolny projekt, tworzyć symbole i formatki rysunkowe, pracować z bazą danych, testować wszystkie możliwości i polecenia programu.

Projekt utworzony w wersji demonstracyjnej (testowej) pozostanie tylko projektem demonstracyjnym.

Projekty utworzone w wersji demonstracyjnej *nie mogą* zostać dodane do projektów utworzonych w normalnym trybie.

Po umieszczeniu w komputerze klucza zabezpieczającego, pracę można kontynuować i zapamiętać projekty z dowolną ilością symboli. Należy jednak pamiętać, że projekt rozpoczęty w trybie demonstracyjnym nie może być łączony z innymi projektami.

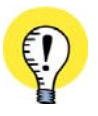

#### INFORMACJA O OGRANICZENIACH W PROJEKCIE GDY UŻYWASZ PROGRAMU **AUTOMATION** W WERSJI **FLEX, SMART**

LUB **40** (DEMO) – W PRAWYM DOLNYM ROGU EKRANU WYŚWIE-TLANA JEST DODATKOWA IKONA. KLIKNIĘCIE NA NIĄ POWODUJE WYŚWIETLENIE INFORMACJI O OGRANICZENIACH W PROJEKCIE. Informacje o ograniczeniach Strony: pozostało 7 z 10 (użyto 3) Symbole: pozostało 40 z 40 (użyto 0) Punkty połączeń: pozostało 200 z 200 (użyto 0)

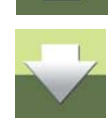

◚₩©

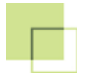

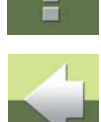

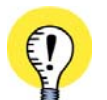

**PRZECZYTAJ TEN ROZDZIAŁ, GDY PROGRAM STARTUJE TYLKO W TRYBIE DEMO** PONIŻSZY TEKST JEST ISTOTNY TYLKO WÓWCZAS, GDY PROGRAM ZGŁOSIŁ, ŻE MOŻNA PRACOWAĆ TYLKO W WERSJI DEMONSTRACYJNEJ (TESTOWEJ).

Jeżeli program startuje tylko w wersji demo, rozwiązanie problemu zależy od typu klucza licencyjnego w programie.

Klucze licencyjne w sieciach

Przy pracy w sieci możliwe są dwa rozwiązania:

- a) albo otrzymałeś jeden lub kilka **Sieciowych kluczy licencyjnych** podłączanych do portu drukarki lub portu USB komputera PC, który ma pełnić rolę *serwera licencji*
- b) albo otrzymałeś kilka Lokalnych kluczy licencyjny, zgodnie z ilością zakupionych licencji.

Praca programu jest taka sama, gdy pracuje on w sieci, jak i gdy pracuje samodzielnie. System klucza zabezpieczającego jest programem, który pracuje niezależnie od *Automation*. Jedyną kwestią jest rozstrzy-gnięcie, czy jest to licencja na klucz lokalny, czy jest to licencja sieciowa obejmująca całą sieć.

#### Klucz licencyjny lokalny (bez sieci)

Jeżeli nie pracujesz w sieci, otrzymałeś *Lokalny klucz licencyjny* (chyba, że zamówiłeś inny typ klucza).

#### Licencja lokalna

Jeżeli otrzymałeś lokalny klucz licencyjny i poprawnie umieściłeś go w porcie równoległym / USB, to nie powinno być problemów z rozpoczęciem pracy.

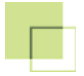

Jeżeli jednak problemy wystąpią to należy wykonać poniższe czynności:

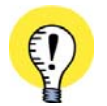

WAŻNE DLA KLUCZY USB NIE UMIESZCZAJ KLUCZA USB ZANIM NIE ZAINSTALUJESZ PROGRAMU **AUTOMATION** I STEROWNIKA SENTINEL SYSTEM DRIVER. STEROWNIK SENTINEL SYSTEM DRIVER JEST INSTALOWANY AUTOMATYCZNIE PODCZAS INSTALACJI PROGRAMU **AUTOMATION**. (JEŻELI ODPOWIEDZIAŁEŚ **NIE** NA PYTANIE O INSTALACJĘ TEGO STEROW-NIKA, PRZECZYTAJ KLUCZ LICENCYJNY PRO LOKALNY – INSTALACJA STEROWNIKÓW KLUCZA).

- 1) Sprawdź, czy klucz jest właściwie umieszczony w porcie drukarkowym komputera / porcie USB
- 2) Uruchom program *Automation*.
- 3) Wybierz Ustawienia => System.
- W polu *Klucz licencyjny* powinna być wybrana opcja *Pro lokalny* lub *SuperPro lokalny*. Jeżeli tak nie jest, wybierz z listy odpowiedni rodzaj klucza i kliknij OK.
- 5) Pojawi się komunikat, że należy ponownie uruchomić program. Kliknij **OK**, żeby potwierdzić, a następnie **OK**, żeby zamknąć okno **Ustawienia**.
- 6) Zakończ pracę programu wybierając Plik => Zakończ i uruchom program ponownie.

Jeżeli w dalszym ciągu są problemy, skontaktuj się ze sprzedawcą.

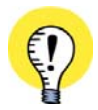

#### JEDYNYM RYZYKIEM JEST TRYB DEMO

ZAUWAŻ, ŻE WYBRANIE NIEWŁAŚCIWEGO KLUCZA NIE SPOWODUJE ŻADNEJ SZKODY. JEDYNYM RYZY-KIEM JEST TO, ŻE PROGRAM BĘDZIE PRACOWAŁ TYLKO W TRYBIE DEMONSTRACYJNYM (TESTOWYM).

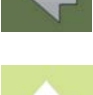

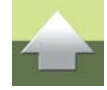

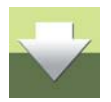

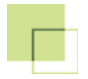

#### Klucz licencyjny Pro lokalny - instalacja sterowników klucza

Jeżeli podczas instalacji wybrałeś odpowiedź **Nie** na pytanie o instalację **Sentinel system driver** i chcesz używać lokalny klucz licencyjny na swoim komputerze, musisz uruchomić dodatkowy program:

- 1) Włóż CD programu *Automation* do napędu CD-ROM.
- 2) Na ekranie pojawi się menu instalacyjne programu, wybierz kolejno: Instalacja programu => Programy użytkowe i sterowniki.
- 3) Następnie kliknij na Sterownik klucza licencyjnego Sentinel System Driver.
- 4) Kliknij Koniec, żeby opuścić menu instalacyjne.
- 5) Zrestartuj komputer po zakończeniu instalacji.

Jeżeli program dalej startuje w trybie demonstracyjnym, przeczytaj rozdział <u>Klucz zabezpieczający (licen-cyjny)</u>.

#### Klucz z licencją sieciową

W przypadku klucza z licencją sieciową umieszczonego w serwerze, może również wystąpić problem pracy w trybie demo. Wówczas postępuj jak poniżej:

- 1) Uruchom *Automation*.
- 2) Wybierz Ustawienia => System/Licencja
- 3) Wybierz zakładkę Licencja

W polu *Klucz licencyjny* kliknij na strzałkę w dół i wybierz sieć, do której komputer jest podłączony. Jeżeli nie znasz typu sieci, wybierz *SuperPro Wszystkie sieci* co spowoduje, że program sam sprawdzi rodzaj sieci. Niedogodnością takiego ustawienia będzie dłuższy czas startu programu za każdym razem, gdy będzie on uruchamiany.

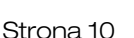

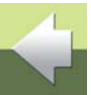

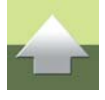

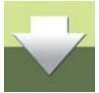

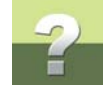

Po ustawieniu rodzaju licencji klucza kliknij OK, a następnie jeszcze raz OK, wybierz Plik => Zakończ i uruchom program ponownie.

Zobacz też 4. Konfiguracja programu.

#### Instalowanie klucza licencji sieciowej na serwerze

Jeżeli otrzymałeś sieciowy klucz licencyjny (licencję sieciowa), który powinieneś zainstalować na komputerze, który ma pełnić rolę serwera licencji, zapoznaj się z rozdziałem Licencja sieciowa.

W przypadku trudności skontaktuj się ze sprzedawcą.

#### LICENCJE WIRTUALNE

W przypadku używania klucza sieciowego, dostępna jest opcja licencji wirtualnych. Więcej przeczytasz w podręczniku do programu Automation.

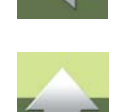

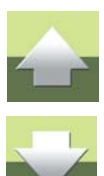

### ICENCUA SIECIOWA

W celu zainstalowania programu *Automation* w wersji z licencją sieciową, powinieneś:

- 1) Zainstalować program lokalnie, lub zainstalować program sieciowo i wygenerować stacje robocze.
- 2) Zainstalować Serwer Licencji Sieciowych.
- 3) Skonfigurować program Automation.

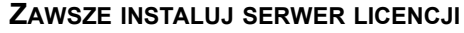

PROGRAM AUTOMATION Z LICENCJA SIECIOWA POSIADA SIECIOWY KLUCZ ZABEZPIECZAJACY (LICEN-CYJNY). KLUCZ TEN WYMAGA ZAINSTALOWANIA SERWERA LICENCJI SIECIOWYCH NAWET WTEDY, GDY PRACUJESZ LOKALNIE (KLUCZ JEST DOŁACZONY DO KOMPUTERA, NA KTÓRYM ZAINSTALOWANY JEST PROGRAM - INSTALACJA LOKALNA KLUCZA SIECIOWEGO).

Program z licencją sieciową możesz zainstalować na dwa sposoby: lokalnie, lub sieciowo. W pierwszym przypadku wszystkie pliki programu znajdować się na lokalnym komputerze. W drugim przypadku pliki programu będą znajdować się na serwerze, a na stacji roboczej będą znajdować się tylko pliki INI, pozwalające na indywidualną konfigurację każdej stacji roboczej.

#### 1. INSTALACJA LOKALNA PROGRAMU AUTOMATION Z LICENCJA SIECIOWA

Zainstaluj program z płyty CD, wybierając opcje Instalacja programu => Instalacja Standardowa (patrz: Instalacja Automation). Postępuj zgodnie ze wskazówkami instalatora, aż program zostanie zainstalowany.

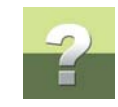

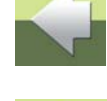

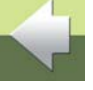

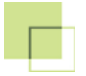

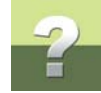

Zainstaluj **Serwer Licencji Sieciowych** (patrz punkt 3), a następnie skonfiguruj program *Automation* (patrz punkt 4).

#### 2. INSTALACJA SIECIOWA PROGRAMU AUTOMATION

#### Instalacja serwera

Zainstaluj program z płyty CD, wybierając opcję **Instalacja Serwera** (patrz: <u>Instalacja Automation – wersja</u> <u>sieciowa</u>). Postępuj zgodnie ze wskazówkami instalatora, aż program zostanie zainstalowany. Jeżeli program ma być używany w sieci, katalog programu musi zostać udostępniony innym użytkownikom sieci!

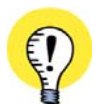

**PROGRAM NIE BĘDZIE SIĘ URUCHAMIAŁ Z FOLDERU INSTALACJI SERWEROWEJ** JEŻELI PROGRAM MA BYĆ UŻYWANY RÓWNIEŻ NA KOMPUTERZE, NA KTÓRYM ZAINSTALOWANO PRO-GRAM JAKO INSTALACJĘ SERWEROWĄ, NALEŻY NA TYM KOMPUTERZE W ODRĘBNYM FOLDERZE WYGE-NEROWAĆ STACJĘ ROBOCZĄ. PROGRAMU NIE BĘDZIE MOŻNA URUCHOMIĆ BEZPOŚREDNIO Z FOLDERU, W KTÓRYM ZOSTAŁ ZAINSTA-LOWANY JAKO INSTALACJA SERWEROWA.

#### Generowanie stacji roboczych

Na komputerze, na którym chcesz używać programu *Automation* przejdź do komputera, dysku i katalogu, w którym zainstalowany został program w wersji serwerowej - użyj opcji **Otoczenia sieciowego** w celu znalezienia komputera z instalacją programu.

Z katalogu programu **Automation** uruchom program **setup.exe**. Postępuj zgodnie z poleceniami instalatora i zainstaluj stację roboczą. Katalog stacji roboczej zawiera pliki \*.*ini*, pozwalające dostosować każdą stację roboczą osobno do własnych potrzeb oraz łącze (link) do komputera (serwera), na którym znajdują się pliki programu.

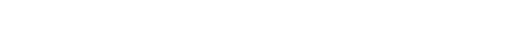

#### 3. INSTALACJA SERWERA LICENCJI SIECIOWYCH

Z płyty CD wybierz opcję Instalacja programu => Programy użytkowe i sterowniki => Serwer Licencji Sieciowych Superpro.

Postępuj zgodnie ze wskazówkami, instalując sterowniki dla **Serwera Licencji Sieciowych**. Po zainstalowaniu serwer zostaje uruchomiony automatycznie. Możesz zmienić parametry jego pracy wybierając **Start** => **Programy** => **PCschematic** => **SuperPro** =>**SuperPro Config**.

Pojawi się okno dialogowe:

| Sentinel Super Pro Server Config                                         |                                   |              | X                        |   |                                                                              |
|--------------------------------------------------------------------------|-----------------------------------|--------------|--------------------------|---|------------------------------------------------------------------------------|
| Server program<br>Filename spnsrvnt.exe<br>Path C:\\Common Files\SafeNel | t Sentinel\Sentinel Protection \$ | Gerver\WinNT | <u>OK</u><br>Cancel      |   | Informacja o miejscu<br>instalacji serwera licencj                           |
| Version 7.6.1.0<br>Startup                                               | 🔘 Manual                          |              | Apply                    |   | Ustawienia trybu<br>uruchomienia<br>i obsługiwanych<br>protokolów piociowych |
| Protocol<br>TCP/IP and IPX/SPX<br>Log files<br>User log file             | Netbios/NetBEUI                   |              | Start<br>Stop<br>Restart | - | Uruchomienie,<br>zatrzymanie i restart<br>serwera                            |
| Error log file                                                           |                                   | £D           | Show Monitor<br>Befresh  |   | Wywołanie okna<br>monitora licencji                                          |
| Service is RUNNING                                                       |                                   |              |                          |   | Informacja, czy serwer<br>pracuje, czy jest<br>zatrzvmany                    |

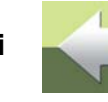

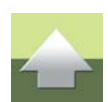

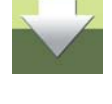

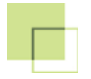

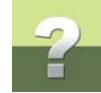

W tym oknie dialogowym możesz ustawić:

- tryb uruchamiania usługi serwera, **Startup**: **Automatic** (automatyczny domyślny, zalecany) lub Manual (ręczny),
- obsługiwane protokoły Protocol: TCP/IP and IPX/SPX (domyślny) lub Netbios/NetBEUI.

Po wprowadzeniu zmian wciśnij przycisk Apply (Zastosuj), który po wprowadzeniu zmian stanie się ponownie nieaktywny.

Przyciskami Start i Stop możesz zatrzymywać i uruchamiać serwer licencji.

Przycisk Show Monitor uruchamia monitor pokazujący dostępne Serwery Licencji Sieciowych w sieci oraz klucze licencyjne, które są obsługiwane przez te serwery:

| 🚇 Select Sentinel SuperPro S   | Servers                                                                                   |                      |                   |        |  |  |
|--------------------------------|-------------------------------------------------------------------------------------------|----------------------|-------------------|--------|--|--|
| <u>File View Protocol K</u> ey |                                                                                           |                      |                   |        |  |  |
| 🔍 🗿 🖟 <u>i</u> cp/ip           | IPX/SPX 🖟 NetBEUI 🔒 Properties                                                            |                      |                   |        |  |  |
| ACER-Arek                      | ACER-Arek<br>TCP/IP: 192.168.1.15<br>Version: 7.6.1<br>Contact name: 192.168.1.15<br>Type | License no Net Limit | In use Free Comme | nts    |  |  |
|                                | PCISCHEMATIC Automation V16.0                                                             | 1317 Yes 1           | 0 1               |        |  |  |
| 155                            |                                                                                           |                      | OK                | Cancel |  |  |

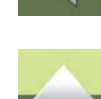

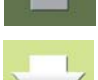

#### Logi serwera

W opcji Log files możesz podać położenie i nazwę plików, w których serwer licencji będzie zapisywał informacje o swojej pracy:

- a) User log file zawiera informacje o pracy serwera licencji oraz logowaniach użytkowników,
- b) Error log file zawiera informacje o błędach, które wystąpiły podczas pracy serwera lub logowań użytkowników.

Oba logi mogą być pomocne administratorom w celu analizy pracy serwera licencji i wykorzystania dostępnych licencji programu.

### 4. KONFIGURACJA PROGRAMU

Ostatnią czynnością jest uruchomienie programu i wybór wersji, która ma zostać uruchomiona.

Przy pierwszym uruchomieniu pojawi się informacja o braku klucza licencyjnego:

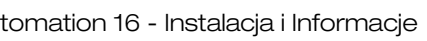

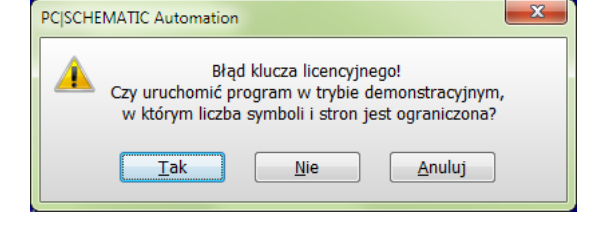

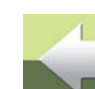

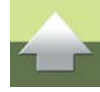

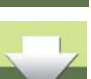

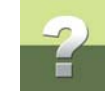

Należy odpowiedzieć **Tak** i uruchomić program w wersji demonstracyjnej. Następnie należy wybrać z menu **Ustawienia => System/Licencja**, wybrać zakładkę **Licencja** i ustawić odpowiedni rodzaj klucza licencyjnego:

| Ustawienia         |                                                                                            | x |
|--------------------|--------------------------------------------------------------------------------------------|---|
| System<br>Licencja | Ustawienia Licencji<br>SuperPro TCP/IP   Serwery  Licencje  Monitor SuperPro  Wylogowanie: |   |
|                    | Status Licencji<br>Program pracuje w trybie DEMO                                           |   |

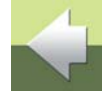

Licencja sieciowa

Przy ustawieniach domyślnych Serwera Licencji należy ustawić rodzaj klucza **SuperPro TCP/IP**. Można wybrać również opcję **SuperPro wszystkie sieci**, ale to może wydłużyć uruchamianie programu (program będzie szukał serwera licencji korzystając ze wszystkich protokołów sieciowych).

Jeżeli w sieci jest kilka **Serwerów Licencji Sieciowych**, należy kliknąć na przycisk **Monitor SuperPro** i wybrać serwer (lub serwery), z którego licencji chcemy korzystać:

> - -X Select Sentinel SuperPro Servers File View Protocol Key E TCP/IP F IPX/SPX E NetBEUI Q 🚯 🔺 💑 Server List ACER-Arek ACER-Arek 🔽 🖟 ASUS Marcin TCP/IP: 192.168.1.15 7.6.1 Version: 192.168.1.15 Contact name: Type License no In use Free Comments PCISCHEMATIC Automation V16.0 1317 Yes n. 0K. Cancel Done

W opcji **Klucz licencyjny** należy wybrać rodzaj protokołu sieciowego, który jest używany przez serwer licencji. Można wybrać również opcję **SuperPro wszystkie sieci**, ale to może wydłużyć uruchamianie programu (program będzie szukał serwera licencji korzystając ze wszystkich protokołów).

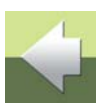

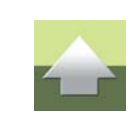

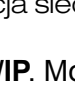

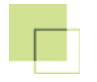

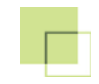

# INFORMACJE

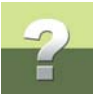

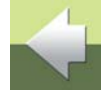

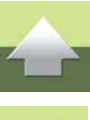

Znajdziesz tu następujące informacje:

| - | Umowa licencyjna | 2 | О | ) |
|---|------------------|---|---|---|
|---|------------------|---|---|---|

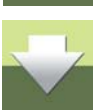

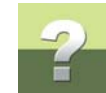

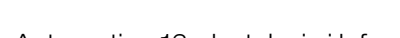

#### 1 kwietnia 2014r.

Postanowienia umowy licencyjnej i informacje w niej zawarte są ważne dla bieżącej wersji programu i mogą ulec zmianie w przyszłości.

#### PRAWA WYNIKAJĄCE Z LICENCJI

JMOWA LICENCY JNA

Oprogramowanie **Automation** może być kopiowane na dowolną liczbę komputerów osobistych będących w posiadaniu właściciela licencji. Jednak liczba jednocześnie pracujących użytkowników nie może przekroczyć liczby licencji, które są w posiadaniu właściciela licencji.

Właścicielowi licencji nie wolno użyczać oprogramowania **Automation**, ale wolno mu przekazać wszystkie prawa innej osobie lub firmie, jeżeli poinformuje o tym **PC|SCHEMATIC A/S** lub lokalnego dystrybutora.

#### KLUCZ LICENCYJNY - DOTYCZY WERSJI Z KLUCZEM USB

Nie zezwala się na żadne obejścia klucza licencyjnego, poprzez dokonywanie zmian w kluczu, czy też w programie **Automation**.

#### USZKODZENIE KLUCZA LICENCYJNEGO - DOTYCZY WERSJI Z KLUCZEM USB

W specjalnych warunkach, takich jak usunięcie klucza przy zasilanym komputerze, elektryczność statyczna lub zaiskrzenie może się zdarzyć, że klucz utraci kod licencyjny. Gdyby to się zdarzyło, klucz musi być dostarczony do PC|SCHEMATIC lub lokalnego dystrybutora celem wymiany. W ciągu pierwszych 12 mie-

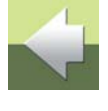

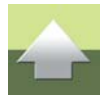

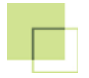

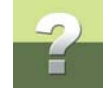

sięcy od zakupu programu wymiana jest bezpłatna. Po upływie 12 miesięcy wymiana nastąpi za opłatą przewidzianą w aktualnym cenniku.

## ZGUBIENIE LUB KRADZIEŻ KLUCZA LICENCYJNEGO - DOTYCZY WERSJI Z KLUCZEM USB

Jeżeli klucz licencyjny został zgubiony lub skradziony, konieczne jest zakupienie nowej licencji programu **Automation**.

#### PLIK LICENCYJNY - DOTYCZY WERSJI BEZ KLUCZA USB

Plik licencyjny generowany jest na okres nie dłuższy niż 12 miesięcy i nie krótszy niż 1 miesiąc. Każdorazowe wygenerowanie pliku licencyjnego związane jest z opłatą według aktualnego cennika firmy INFORMIK.

Nie zezwala się na żadne obejścia pliku licencyjnego, poprzez dokonywanie zmian w pliku, w komputerze, systemie operacyjnym czy też w pełnej wersji programu **Automation**.

#### USZKODZENIE PLIKU LICENCYJNEGO - DOTYCZY WERSJI BEZ KLUCZA USB

Użytkownik powinien zadbać o dobry stan swojego komputera oraz systemu operacyjnego. Firma INFOR-MIK nie ponosi odpowiedzialności za uszkodzenia pliku spowodowane przez wadliwe działanie komputera użytkownika lub inne czynniki niezależne od firmy INFORMIK.

W przypadku uszkodzenia pliku licencyjnego nie ma możliwości ponownego wygenerowania tego samego pliku licencyjnego. Uszkodzenie pliku licencyjnego należy zgłosić do firmy INFORMIK. Każdy przypadek będzie rozpatrywany indywidualnie.

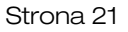

#### INFORMACJE PRZEZ INTERNET

Gdy użytkownik jest połączony z Internetem, PC|SCHEMATIC A/S będzie przesyłał informacje do użytkownika. Informacje będą zależały od uruchomionej wersji programu, która będzie sprawdzana, zanim informacja zostanie wysłana.

### **O**DPOWIEDZIALNOŚĆ

**PC|SCHEMATIC A/S**, jego dystrybutorzy i dystrybutorzy gwarantują, że oprogramowanie **Automation** w zasadniczych elementach będzie działać zgodnie z opisem zawartym w załączonej dokumentacji. Ta gwarancja będzie ważna przez okres 12 miesięcy od momentu otrzymania programu.

**PC|SCHEMATIC A/S**, jego dystrybutorzy i dystrybutorzy nie mogą bezpośrednio lub pośrednio być odpowiedzialni za żadną utratę danych, korzyści, czy innego rodzaju strat poniesionych przez posiadacza licencji, jako konsekwencji używania **Automation**.

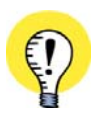

UŻYWANIE TYCH PROGRAMÓW W INNY SPOSÓB NIŻ DOZWOLONE PRZEZ TĘ UMOWĘ LICENCYJNĄ JEST NARUSZENIEM PRAW AUTORSKICH OBOWIĄZUJĄCYCH W TWOIM KRAJU. JEŻELI KOPIUJESZ PROGRAM **AUTOMATION** BEZ POZWOLENIA PC|SCHEMATIC A/S, TO ŁAMIESZ PRAWO. MOŻESZ ODPOWIADAĆ ZA SZKODY, JAKICH DOZNA PC|SCHEMATIC A/S I MOŻESZ PONIEŚĆ ODPOWIEDZIALNOŚĆ KARNĄ.

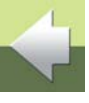

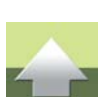

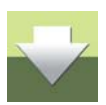

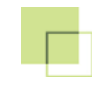

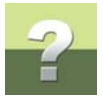

# PODRĘCZNIK EKRANOWY

Zobacz, jak poruszać się po podręczniku ekranowym.

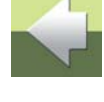

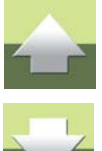

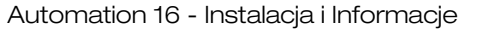

# 2

### PODRĘCZNIK EKRANOWY

Gdy używasz podręcznika ekranowego, możesz czytać go wygodnie bezpośrednio na ekranie monitora podczas pracy z programem. Zawartość podręcznika jest identyczna z podręcznikiem przeznaczonym do wydruku na formacie A4, jedynie strony są inaczej sformatowane, żeby wygodniej było je czytać na ekranie monitora.

| TEN ROZDZIAŁ OPISUJE                            |         |
|-------------------------------------------------|---------|
| — OTWIERANIE PODRĘCZNIKA EKRANOWEGO             | STR. 25 |
| – Zakładki                                      | STR. 26 |
| - PRZYCISKI NAWIGACYJNE W PODRĘCZNIKU EKRANOWYM | STR. 27 |
| — Powiększanie i dostosowanie do Twojego ekranu | STR. 27 |
| – Powrót do programu                            | STR. 28 |
| — Drukowanie z podręcznika ekranowego           | STR. 28 |

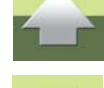

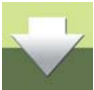

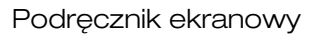

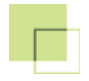

#### **O**TWIERANIE PODRĘCZNIKA EKRANOWEGO

W celu otwarcia podręcznika ekranowego wybierz z menu Pomoc => Podręcznik.

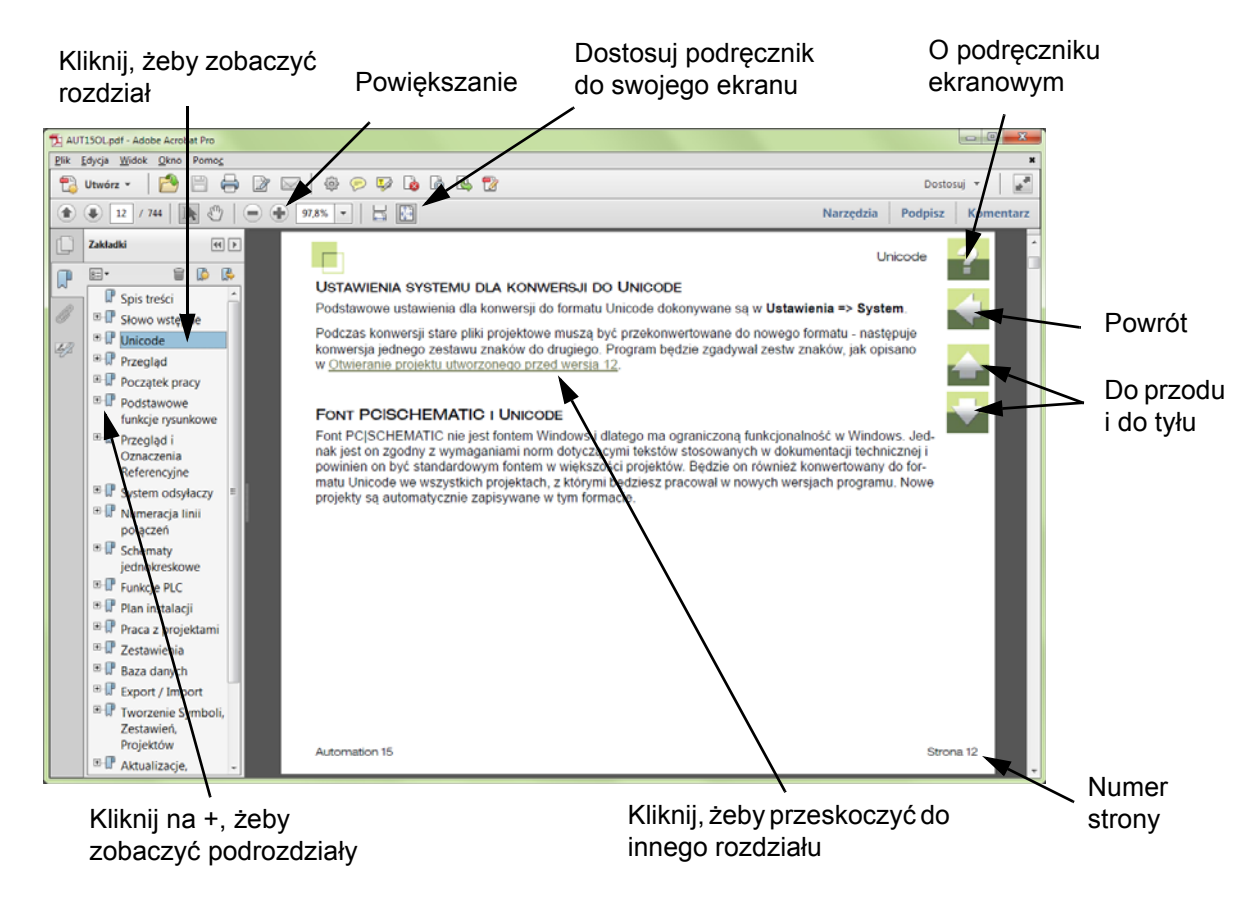

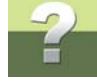

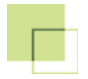

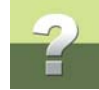

#### ZAKŁADKI

W lewej części podręcznika możesz kliknąć bezpośrednio na rozdział, który chcesz czytać.

Znak + przed nazwą rozdziału oznacza, że ten rozdział posiada podrozdziały.

Gdy klikniesz bezpośrednio na tytule rozdziału, wyświetli się ten rozdział.

Możesz dostosować wielkość spisu zakładek na ekranie. Wykonuje się to przez umieszczenie kursora na linii pomiędzy spisem treści a stroną instrukcji i przesunięcie linii w lewo lub w prawo.

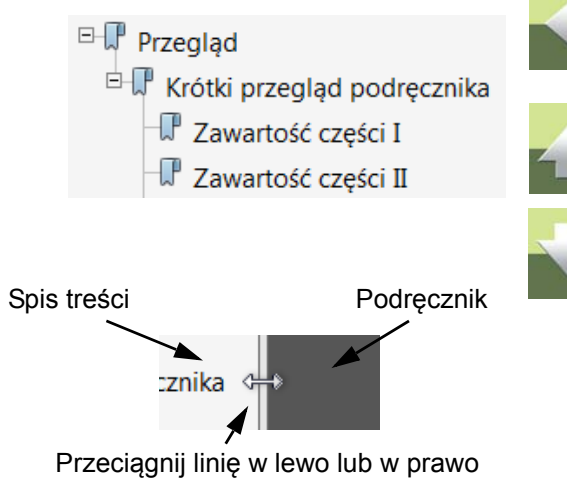

#### Podręcznik ekranowy

# ?

#### PRZYCISKI NAWIGACYJNE W PODRĘCZNIKU EKRANOWYM

W prawym górnym rogu strony podręcznika znajduje się kilka przycisków.

Gdy klikniesz na przycisk **?**, przejdziesz do tego rozdziału poświęconego użyciu podręcznika ekranowego.

Gdy klikniesz na przycisk **Strzałka w lewo**, skoczysz do poprzednio oglądanej strony w podręczniku ekranowym.

Gdy klikniesz przycisk **Strzałka w górę** lub **Strzałka w dół**, przeskoczysz odpowiednio do poprzedniej lub następnej strony. Możesz do tego również użyć przycisków <PageUp> i <PageDown> na klawiaturze.

#### POWIĘKSZANIE I DOSTOSOWANIE DO TWOJEGO EKRANU

Gdy otworzysz podręcznik ekranowy po raz pierwszy, otwiera się ona w taki sposób, że wypełnia całą przestrzeń ekranu.

Gdy chcesz powiększyć jakiś szczegół w podręczniku, użyj funkcji powiększania w swojej przeglądarce plików PDF (Acrobat Reader lub inna).

W celu zmiany rozmiaru widoku podręcznika w taki sposób, żeby wypełniała cały ekran, użyj funkcji Dopasuj widok do okna w swojej przeglądarce plików PDF lub użyj skrótu klawiaturowego <Ctrl+0>.

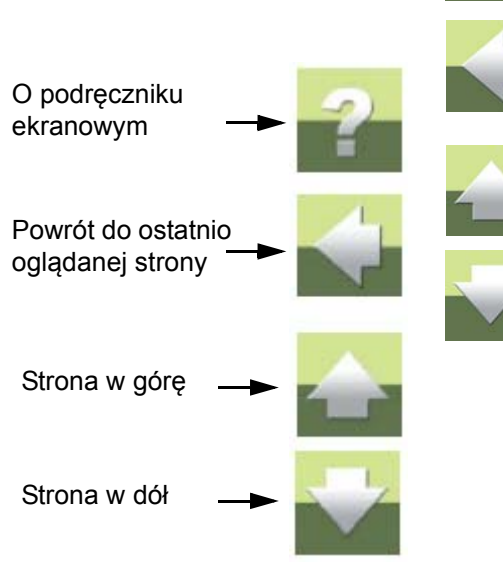

#### **POWRÓT DO PROGRAMU**

W celu powrotu do programu Automation, kliknij po prostu na ikone tego programu na pasku zadań systemu Windows – lub użyj klawiszy <Alt+Tab> w celu przełaczenia sie miedzy programami.

Powodem, dla którego musisz się przełączać między programem i podręcznikiem w taki sposób jest fakt, że podręcznik jest niezależnym dokumentem otwieranym w programie Adobe Acrobat Reader (lub innym do odczytu plików PDF).

#### DRUKOWANIE Z PODRĘCZNIKA EKRANOWEGO

Jeżeli chcesz czytać podręcznik w formie papierowej, zalecamy wydrukowanie podręcznika sformatowanego do wydruku na formacie A4.

W celu wydrukowania podręcznika ekranowego użyj funkcji drukowania z programu Acrobat Reader (lub innego).

Zwróć uwagę, że na wydruku będą również widoczne przyciski nawigacyjne.

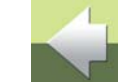

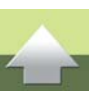

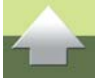

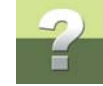